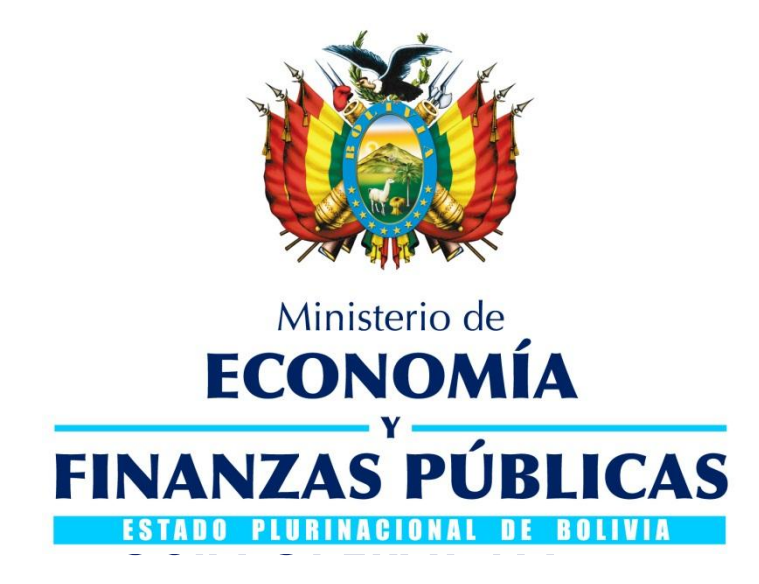

# REPORTE POR CLASIFACIÓN FUNCIONAL EJECUCIÓN DE GASTO

# SISTEMA DE GESTIÓN PÚBLICA SIGEP

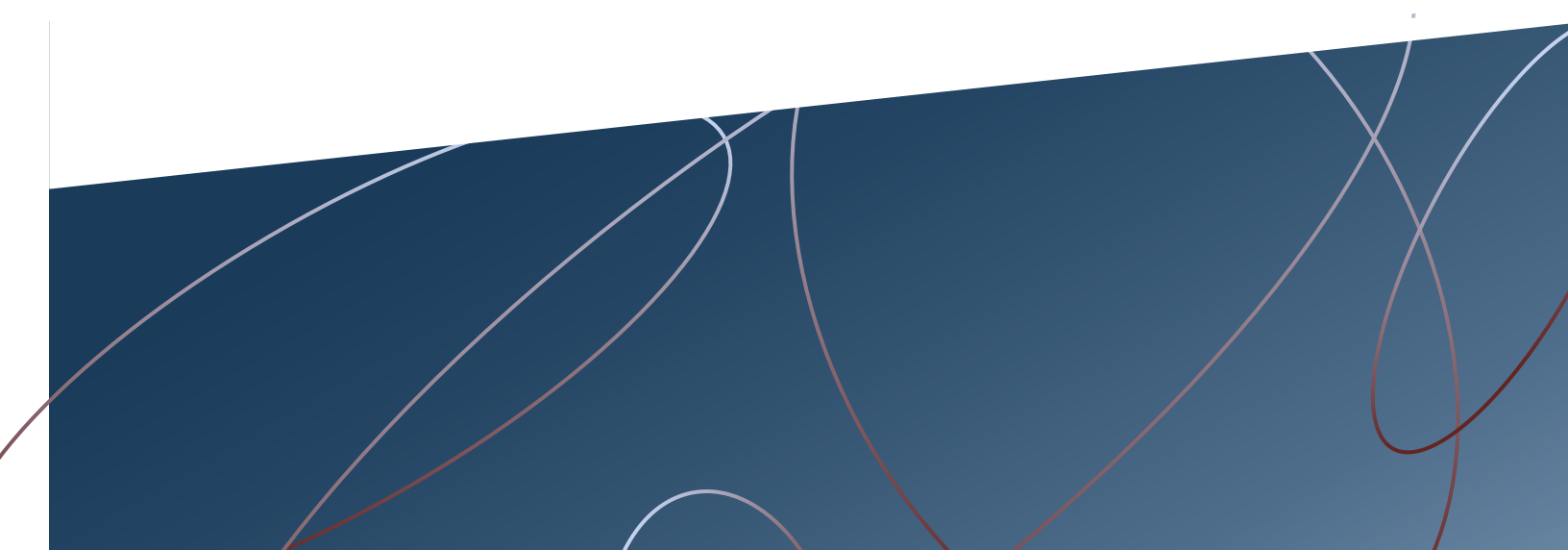

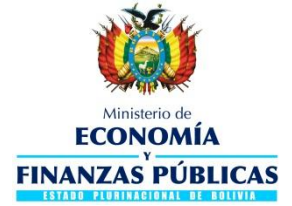

Guía Operativa Reporte por Clasificación Funcional Ejecución de Gasto Sistema de Gestión Pública – SIGEP

Ministerio de Economía y Finanzas Públicas Viceministerio de Presupuesto y Contabilidad Fiscal Dirección General de Sistemas de Gestión de Información Fiscal **2018** 

<u>1 de 6</u>

#### CONTENIDO

| 1. | GENERALIDADES                                          | . 3 |
|----|--------------------------------------------------------|-----|
| 2. | PERFILES                                               | . 3 |
| 3. | ACCESO A LA PANTALLA DE GENERACIÓN DEL REPORTE         | . 3 |
| 0  | 3.1 CONFIGURACIÓN DEL REPORTE                          | . 4 |
|    | 3.1.1 Concepto                                         | . 4 |
|    | 3.1.2 Tipo de Reporte                                  | . 4 |
|    | 3.1.3 Fecha de Aprobación                              | . 4 |
| 0  | 3.2 DETALLE PRESUPUESTARIO                             | . 4 |
| 0  | 3.3 GENERACIÓN DEL REPORTE POR CLASIFICACIÓN FUNCIONAL | . 5 |

## GUÍA OPERATIVA Reporte por Clasificación Funcional

### **1. GENERALIDADES**

Con el objeto de generar información de gastos por Finalidad y Función, se habilitó un nuevo reporte "Por Clasificación Funcional", para todas las entidades públicas que operan en el Sistema de Gestión Pública.

### 2. PERFILES

El operador debe realizar la consulta desde el perfil 248 Consultas del SIGEP:

→ Ejecución del Gasto

→ Por Clasificación Funcional.

## 3. ACCESO A LA PANTALLA DE GENERACIÓN DEL REPORTE

El sistema habilitara la siguiente pantalla:

| <b>W</b>                  | EC<br>FINANZ           | Ministerio de<br>ONOMÍA<br>Y<br>AS PÚBLICAS |               | EJECUCIO<br>CLASIFICAC<br>HELP-Sen<br>CONSULT. | N DEL GAS<br>NON FUNCIO<br>Ver: 187-700<br>AS GENERALE | TO<br>NAL<br>07 |                    |                 | Usuario: FSR230657400<br>Entidad: 46<br>D.A.: U.E.:<br>Gestión: 2018 |  |  |
|---------------------------|------------------------|---------------------------------------------|---------------|------------------------------------------------|--------------------------------------------------------|-----------------|--------------------|-----------------|----------------------------------------------------------------------|--|--|
| CONSULTAS DEL SIGEP       | 👻 Permis               | os Iniciales 🗸                              |               |                                                |                                                        |                 |                    |                 | Cerrar Sesion                                                        |  |  |
|                           |                        |                                             |               |                                                |                                                        |                 |                    |                 |                                                                      |  |  |
| Configuracion del Reporte |                        |                                             |               |                                                |                                                        |                 |                    |                 |                                                                      |  |  |
| * Ci                      | Concepto:              | •                                           | Nivel Institu | ional:                                         |                                                        | [               | <b>v</b> 3         | * Tipo Reporte: | •                                                                    |  |  |
| * Fecha de Aprobación     | in Desde:              |                                             | tه 🖏          | lasta:                                         |                                                        |                 |                    |                 |                                                                      |  |  |
| Detalle Presupuesta       | Detalle Presupuestario |                                             |               |                                                |                                                        |                 |                    |                 |                                                                      |  |  |
|                           |                        | Desde                                       |               |                                                |                                                        |                 |                    | Hasta           |                                                                      |  |  |
| Entidad: 4                | 16                     | Ministerio de Salud (NO O                   | FICIAL)       |                                                | 46                                                     | v               | Ministerio de Salu | d (NO OFICIAL)  |                                                                      |  |  |
| DA:                       |                        | ~                                           |               |                                                |                                                        | ×               |                    |                 |                                                                      |  |  |
| UE:                       |                        | ~                                           |               |                                                |                                                        | ~               |                    |                 |                                                                      |  |  |
| Programa:                 |                        | ×                                           |               |                                                |                                                        | ~               |                    |                 |                                                                      |  |  |
| Proyecto:                 | `                      | ×                                           |               |                                                |                                                        | ~               |                    |                 |                                                                      |  |  |
| Actividad:                |                        | ×                                           |               |                                                |                                                        | ~               |                    |                 |                                                                      |  |  |
| Fuente:                   | `                      | ~                                           |               |                                                |                                                        | ~               |                    |                 |                                                                      |  |  |
| Organismo:                |                        |                                             |               |                                                |                                                        | Ň               |                    |                 |                                                                      |  |  |
| Objeto:                   |                        |                                             |               |                                                |                                                        | v               |                    |                 |                                                                      |  |  |
|                           |                        | ·                                           |               |                                                |                                                        | v               |                    |                 |                                                                      |  |  |
| Finalidad:                |                        |                                             |               |                                                |                                                        | v               |                    |                 |                                                                      |  |  |
| Grupo Función:            |                        | v                                           |               |                                                |                                                        | v               |                    |                 |                                                                      |  |  |
| Función:                  |                        | v                                           |               |                                                |                                                        | v               |                    |                 |                                                                      |  |  |

\_3 de 6\_\_\_

### 3.1 Configuración del reporte

El operador debe seleccionar de forma obligatoria los criterios de configuración del reporte: Concepto, Tipo de Reporte y Fecha.

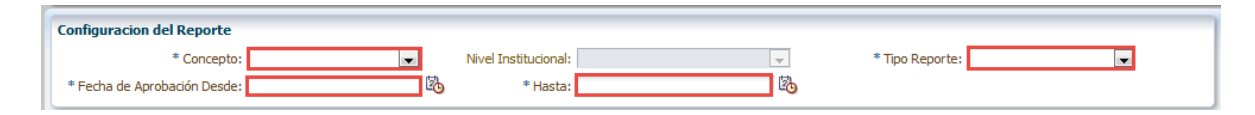

#### 3.1.1 Concepto

El operador debe seleccionar una de las siguientes opciones:

- Presupuesto Vigente
- Presupuesto Devengado
- Presupuesto Pagado.

#### 3.1.2 Tipo de Reporte

El operador debe seleccionar una de las siguientes opciones:

- > Por grupo de Gastos
- Por Fuente Organismos
- > Por Tipo de Gasto

#### 3.1.3 Fecha de Aprobación

El operador debe seleccionar el rango de fechas inicial y final. Excepto cuando seleccione el Concepto: Presupuesto Vigente la fecha inicial es por defecto es el primer día del año de consulta.

| Configuracion del Reporte  |                     |                      |          |
|----------------------------|---------------------|----------------------|----------|
| * Concepto:                | Presupuesto Vigente | Nivel Institucional: | <b>•</b> |
| Fecha de Aprobación Desde: | 1/01/2018           | <br>* Hasta:         | <u>k</u> |

#### 3.2 Detalle Presupuestario

El operador tiene la opción de colocar filtros de búsqueda: DA,UE, Programa, Proyecto, Actividad, etc. Antes de la generación del reporte.

| Detalle Presupuestario |    |   |                                  |       |   |                                  |  |  |  |  |
|------------------------|----|---|----------------------------------|-------|---|----------------------------------|--|--|--|--|
|                        |    |   | Desde                            | Hasta |   |                                  |  |  |  |  |
| Entidad:               | 46 | ~ | Ministerio de Salud (NO OFICIAL) | 46    | ~ | Ministerio de Salud (NO OFICIAL) |  |  |  |  |
| DA:                    |    | ~ |                                  |       | ~ |                                  |  |  |  |  |
| UE:                    |    | ~ |                                  |       | ~ |                                  |  |  |  |  |
| Programa:              |    | ~ |                                  |       | ~ |                                  |  |  |  |  |
| Proyecto:              |    | ~ |                                  |       | ~ |                                  |  |  |  |  |
| Actividad:             |    | ~ |                                  |       | ~ |                                  |  |  |  |  |
| Fuente:                |    | ~ |                                  |       | ~ |                                  |  |  |  |  |
| Organismo:             |    | ~ |                                  |       | ~ |                                  |  |  |  |  |
| Objeto:                |    | ~ |                                  |       | ~ |                                  |  |  |  |  |
| Ent. Transferencia:    |    | ~ |                                  |       | ~ |                                  |  |  |  |  |
| SISIN:                 |    | ~ |                                  |       | ~ |                                  |  |  |  |  |
| Finalidad:             |    | ~ |                                  |       | ~ |                                  |  |  |  |  |
| Grupo Función:         |    | ~ |                                  |       | ~ |                                  |  |  |  |  |
| Función:               |    | ~ |                                  |       | ~ |                                  |  |  |  |  |

\_4 de 6\_\_\_

### 3.3 Generación del Reporte por Clasificación Funcional

Una vez definido los parámetros de consulta, el operador puede generar el reporte en formato PDF o Excel.

| CONSULTAS DEL SIGEP   Permisos Iniciales   Cerrar Sesio |                        |              |                                                                      |    |   |                                              |  |  |  |  |  |
|---------------------------------------------------------|------------------------|--------------|----------------------------------------------------------------------|----|---|----------------------------------------------|--|--|--|--|--|
| 29 B B                                                  | 🔉   🖷                  | L            |                                                                      |    |   | 0                                            |  |  |  |  |  |
| Configuracion del<br>* C<br>Fecha de Aprobació          | Reporte<br>Concepto: P | resu<br>/01/ | ipuesto Vigente 💌 Nivel Institucional:<br>2018 🕄 * Hasta: 31/08/2018 |    |   | * Tipo Reporte: Por Grupos de Gastos 💌       |  |  |  |  |  |
| Detalle Presupues                                       | tario                  |              |                                                                      |    |   |                                              |  |  |  |  |  |
|                                                         |                        |              | Desde                                                                |    |   | Hasta                                        |  |  |  |  |  |
| Entidad:                                                | 46                     | ~            | Ministerio de Salud (NO OFICIAL)                                     | 46 | ~ | Ministerio de Salud (NO OFICIAL)             |  |  |  |  |  |
| DA:                                                     | 2                      | ~            | DIRECCION GENERAL DE ASUNTOS ADMINISTRATIVOS                         | 2  | ~ | DIRECCION GENERAL DE ASUNTOS ADMINISTRATIVOS |  |  |  |  |  |
| UE:                                                     |                        | ~            |                                                                      |    | ~ |                                              |  |  |  |  |  |
| Programa:                                               |                        | ~            |                                                                      |    | ~ |                                              |  |  |  |  |  |
| Proyecto:                                               |                        | $\sim$       |                                                                      |    | ~ |                                              |  |  |  |  |  |
| Actividad:                                              |                        | $\sim$       |                                                                      |    | ~ |                                              |  |  |  |  |  |
| Fuente:                                                 | 10                     | $\sim$       | Tesoro General de la Nación                                          | 10 | ~ | Tesoro General de la Nación                  |  |  |  |  |  |
| Organismo:                                              |                        | $\sim$       |                                                                      |    | ~ |                                              |  |  |  |  |  |
| Objeto:                                                 |                        | $\sim$       |                                                                      |    | ~ |                                              |  |  |  |  |  |
| Ent. Transferencia:                                     |                        | $\sim$       |                                                                      |    | ~ |                                              |  |  |  |  |  |
| SISIN:                                                  |                        | $\sim$       |                                                                      |    | ~ |                                              |  |  |  |  |  |
| Finalidad:                                              |                        | $\sim$       |                                                                      |    | ~ |                                              |  |  |  |  |  |
| Grupo Función:                                          |                        | ~            |                                                                      |    | ~ |                                              |  |  |  |  |  |
| Función:                                                |                        | ~            |                                                                      |    | ~ |                                              |  |  |  |  |  |
|                                                         |                        |              |                                                                      |    |   |                                              |  |  |  |  |  |

|                  | GE                   |          |                    |                                                                             | CLA              | SIFICACIO        | 08/10/2018<br>Gestion: 2018 |                |          |                |                |                |                                    |                              |                      |
|------------------|----------------------|----------|--------------------|-----------------------------------------------------------------------------|------------------|------------------|-----------------------------|----------------|----------|----------------|----------------|----------------|------------------------------------|------------------------------|----------------------|
| <u>w</u> =       |                      |          |                    | Concepto: Presupuesto Vigente<br>Nivel institucional:<br>(Expresado en Bs.) |                  |                  |                             |                |          |                |                |                | REgaReporFinFunGG<br>Pagina 4 de 6 |                              |                      |
| Desde:<br>Hasta: | Entidad:<br>Entidad: | 46<br>46 | D.A.: 2<br>D.A.: 2 | U.E.:<br>U.E.:                                                              | Prog.:<br>Prog.: | Proy.:<br>Proy.: | Act.:<br>Act.:              | Fte.:<br>Fte.: | 10<br>10 | Org.:<br>Org.: | Obj.:<br>Obj.: | E.T.:<br>E.T.: | Finalidad<br>Finalidad             | Grupo Func.:<br>Grupo Func.: | Función:<br>Función: |

|       | Finalidad Función                                                          | 100 Serv.<br>Personales | 200 Serv. No<br>Personales | 300 Mat. Y<br>Suministros | 400 Activos<br>Reales | 500 Activos<br>Financieros | 600 Serv. Deuda | 700 Transf. | 800 Imp. Reg. Y<br>Tasas | 900 Otros<br>Gastos | Total          | %           |
|-------|----------------------------------------------------------------------------|-------------------------|----------------------------|---------------------------|-----------------------|----------------------------|-----------------|-------------|--------------------------|---------------------|----------------|-------------|
| 6     | VIVIENDA Y SERVICIOS COMUNITARIOS                                          | 0.00                    | 0.00                       | 0.00                      | 0.00                  | 0.00                       | 0.00            | 0.00        | 0.00                     | 0.00                | 0.00           | 0.00        |
| 6.1   | Urbanización                                                               | 0.00                    | 0.00                       | 0.00                      | 0.00                  | 0.00                       | 0.00            | 0.00        | 0.00                     | 0.00                | 0.00           | 0.00        |
| 6.1.0 | Urbanización                                                               | 0.00                    | 0.00                       | 0.00                      | 0.00                  | 0.00                       | 0.00            | 0.00        | 0.00                     | 0.00                | 0.00           | 0.00        |
| 6.2   | Desarrollo comunitario                                                     | 0.00                    | 0.00                       | 0.00                      | 0.00                  | 0.00                       | 0.00            | 0.00        | 0.00                     | 0.00                | 0.00           | 0.00        |
| 6.2.0 | Desarrolio comunitario                                                     | 0.00                    | 0.00                       | 0.00                      | 0.00                  | 0.00                       | 0.00            | 0.00        | 0.00                     | 0.00                | 0.00           | 0.00        |
| 6.3   | Abastecimiento de agua                                                     | 0.00                    | 0.00                       | 0.00                      | 0.00                  | 0.00                       | 0.00            | 0.00        | 0.00                     | 0.00                | 0.00           | 0.00        |
| 6.3.0 | Abastecimiento de agua                                                     | 0.00                    | 0.00                       | 0.00                      | 0.00                  | 0.00                       | 0.00            | 0.00        | 0.00                     | 0.00                | 0.00           | 0.00        |
| 6.4   | Alumbrado público                                                          | 0.00                    | 0.00                       | 0.00                      | 0.00                  | 0.00                       | 0.00            | 0.00        | 0.00                     | 0.00                | 0.00           | 0.00        |
| 6.4.0 | Alumbrado público                                                          | 0.00                    | 0.00                       | 0.00                      | 0.00                  | 0.00                       | 0.00            | 0.00        | 0.00                     | 0.00                | 0.00           | 0.00        |
| 6.5   | investigación y desarrollo relacionados con la vivienda y los servicios    | 0.00                    | 0.00                       | 0.00                      | 0.00                  | 0.00                       | 0.00            | 0.00        | 0.00                     | 0.00                | 0.00           | 0.00        |
| 6.5.0 | investigación y desarrollo relacionados con la vivienda y los servicios    | 0.00                    | 0.00                       | 0.00                      | 0.00                  | 0.00                       | 0.00            | 0.00        | 0.00                     | 0.00                | 0.00           | 0.00        |
| 6.6   | Otros servicios de la vivienda y servicios comunitarios                    | 0.00                    | 0.00                       | 0.00                      | 0.00                  | 0.00                       | 0.00            | 0.00        | 0.00                     | 0.00                | 0.00           | 0.00        |
| 6.6.0 | Otros servicios de la vivienda y servicios comunitarios                    | 0.00                    | 0.00                       | 0.00                      | 0.00                  | 0.00                       | 0.00            | 0.00        | 0.00                     | 0.00                | 0.00           | 0.00        |
| 7     | SALUD                                                                      | 776,178,250.00          | 20,304,107.00              | 628,985.00                | 12,094,472.00         | 0.00                       | 0.00            | 0.00        | 500.55                   | 0.00                | 809,206,314.55 | 100.00      |
| 7.1   | Productos, útiles y equipo médicos                                         | 0.00                    | 0.00                       | 0.00                      | 0.00                  | 0.00                       | 0.00            | 0.00        | 0.00                     | 0.00                | 0.00           | 0.00        |
| 7.1.1 | Productos farmacéuticos                                                    | 0.00                    | 0.00                       | 0.00                      | 0.00                  | 0.00                       | 0.00            | 0.00        | 0.00                     | 0.00                | 0.00           | 0.00        |
| 7.1.2 | Otros productos médicos                                                    | 0.00                    | 0.00                       | 0.00                      | 0.00                  | 0.00                       | 0.00            | 0.00        | 0.00                     | 0.00                | 0.00           | 0.00        |
| 7.1.3 | Aparatos y equipos terapéuticos                                            | 0.00                    | 0.00                       | 0.00                      | 0.00                  | 0.00                       | 0.00            | 0.00        | 0.00                     | 0.00                | 0.00           | 0.00        |
| 7.2   | Servicios para pacientes externos                                          | 0.00                    | 0.00                       | 0.00                      | 0.00                  | 0.00                       | 0.00            | 0.00        | 0.00                     | 0.00                | 0.00           | 0.00        |
| 7.2.1 | Servicios médicos generales                                                | 0.00                    | 0.00                       | 0.00                      | 0.00                  | 0.00                       | 0.00            | 0.00        | 0.00                     | 0.00                | 0.00           | 0.00        |
| 7.2.2 | Servicios médicos especializados                                           | 0.00                    | 0.00                       | 0.00                      | 0.00                  | 0.00                       | 0.00            | 0.00        | 0.00                     | 0.00                | 0.00           | 0.00        |
| 7.2.3 | Servícios adantalógicos                                                    | 0.00                    | 0.00                       | 0.00                      | 0.00                  | 0.00                       | 0.00            | 0.00        | 0.00                     | 0.00                | 0.00           | 0.00        |
| 7.2.4 | Servicios paramédicos                                                      | 0.00                    | 0.00                       | 0.00                      | 0.00                  | 0.00                       | 0.00            | 0.00        | 0.00                     | 0.00                | 0.00           | 0.00        |
| 7.3   | Servicios hospitalarios                                                    | 0.00                    | 0.00                       | 0.00                      | 0.00                  | 0.00                       | 0.00            | 0.00        | 0.00                     | 0.00                | 0.00           | 0.00        |
| 7.3.1 | Servicios hospitalarios generales                                          | 0.00                    | 0.00                       | 0.00                      | 0.00                  | 0.00                       | 0.00            | 0.00        | 0.00                     | 0.00                | 0.00           | 0.00        |
| 7.3.2 | Servicios hospitalarios especializados                                     | 0.00                    | 0.00                       | 0.00                      | 0.00                  | 0.00                       | 0.00            | 0.00        | 0.00                     | 0.00                | 0.00           | 0.00        |
| 7.3.3 | Servicios médicos y de centros de maternidad                               | 0.00                    | 0.00                       | 0.00                      | 0.00                  | 0.00                       | 0.00            | 0.00        | 0.00                     | 0.00                | 0.00           | 0.00        |
| 7.3.4 | Servicios de residencias de la tercera edad y residencias de convalecencia | 0.00                    | 0.00                       | 0.00                      | 0.00                  | 0.00                       | 0.00            | 0.00        | 0.00                     | 0.00                | 0.00           | 0.00        |
| 7.4   | Servicios de salud pública                                                 | 0.00                    | 0.00                       | 0.00                      | 0.00                  | 0.00                       | 0.00            | 0.00        | 0.00                     | 0.00                | 0.00           | 0.00        |
| 7.4.0 | Servicios de salud pública                                                 | 0.00                    | 0.00                       | 0.00                      | 0.00                  | 0.00                       | 0.00            | 0.00        | 0.00                     | 0.00                | 0.00           | 0.00        |
| 7.5   | investigación y desarrollo relacionados con la salud                       | 0.00                    | 1,134,144.00               | 208,696.00                | 267,410.00            | 0.00                       | 0.00            | 0.00        | 0.00                     | 0.00                | 1,610,250.00   | 0.20        |
| 7.5.0 | investigación y desarrollo relacionados con la salud                       | 0.00                    | 1,134,144.00               | 208,696.00                | 267,410.00            | 0.00                       | 0.00            | 0.00        | 0.00                     | 0.00                | 1,610,250.00   | 0.20        |
| 7.6   | Otros servicios de la salud                                                | 776,178,250.00          | 19,169,963.00              | 420,289.00                | 9,377,062.00          | 0.00                       | 0.00            | 0.00        | 500.55                   | 0.00                | 805,146,064.55 | 99.50       |
| 7.6.0 | Otros servicios de la salud                                                | 776,178,250.00          | 19,169,963.00              | 420,289.00                | 9,377,062.00          | 0.00                       | 0.00            | 0.00        | 500.55                   | 0.00                | 805,146,064.55 | 99.50       |
|       |                                                                            |                         |                            |                           |                       |                            |                 |             |                          |                     | 5              | de <b>6</b> |

Sistema de Gestión Pública - SIGEP

*Guía Operativa – Reporte por Clasificación Funcional*